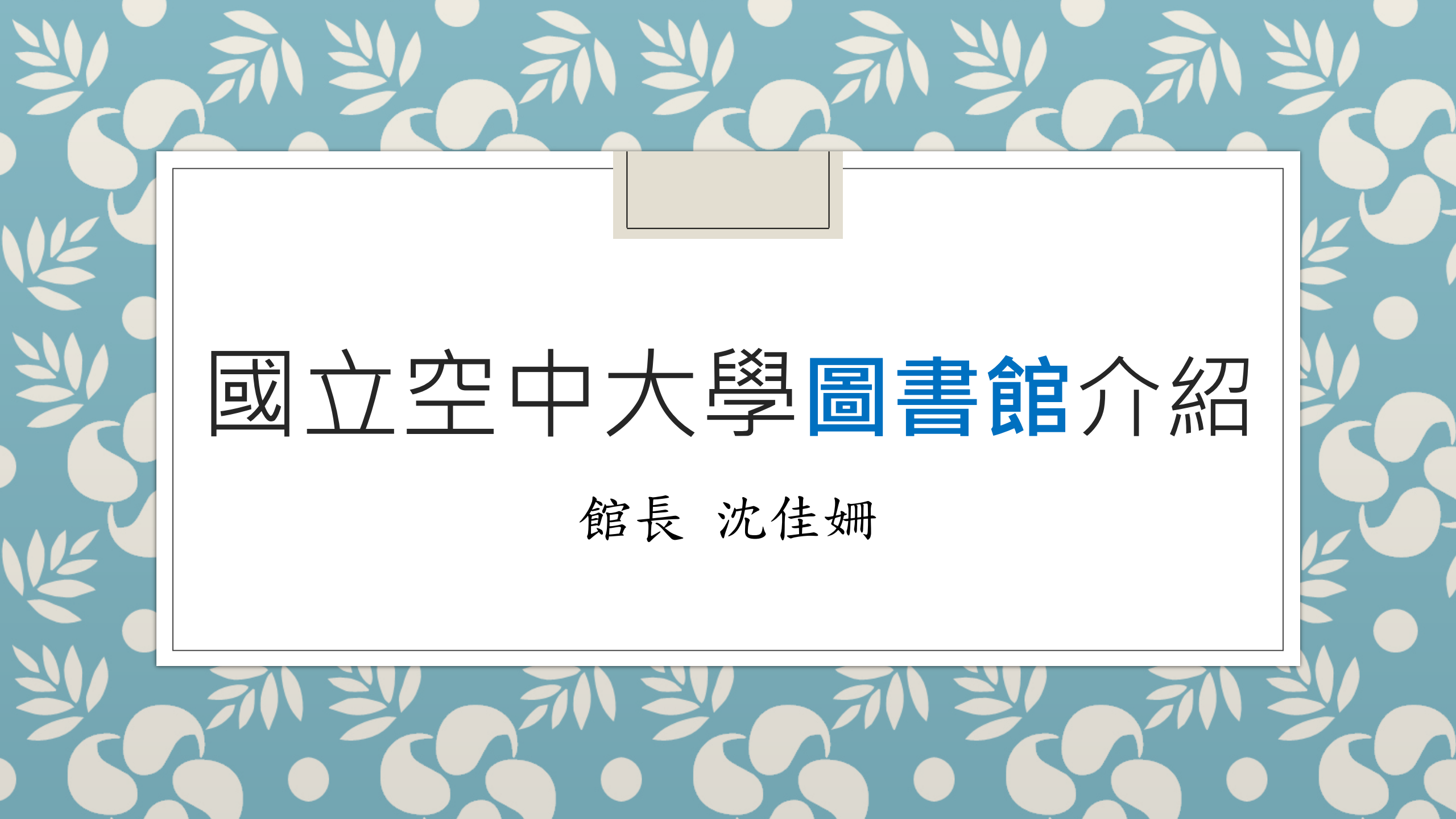

圖書館是大家的好幫手

借閱規則 4 校本部圖書館資源 11 館藏檢索方式 19 館藏電子資源 27 校本部圖書館推廣服務 38 校史館 42

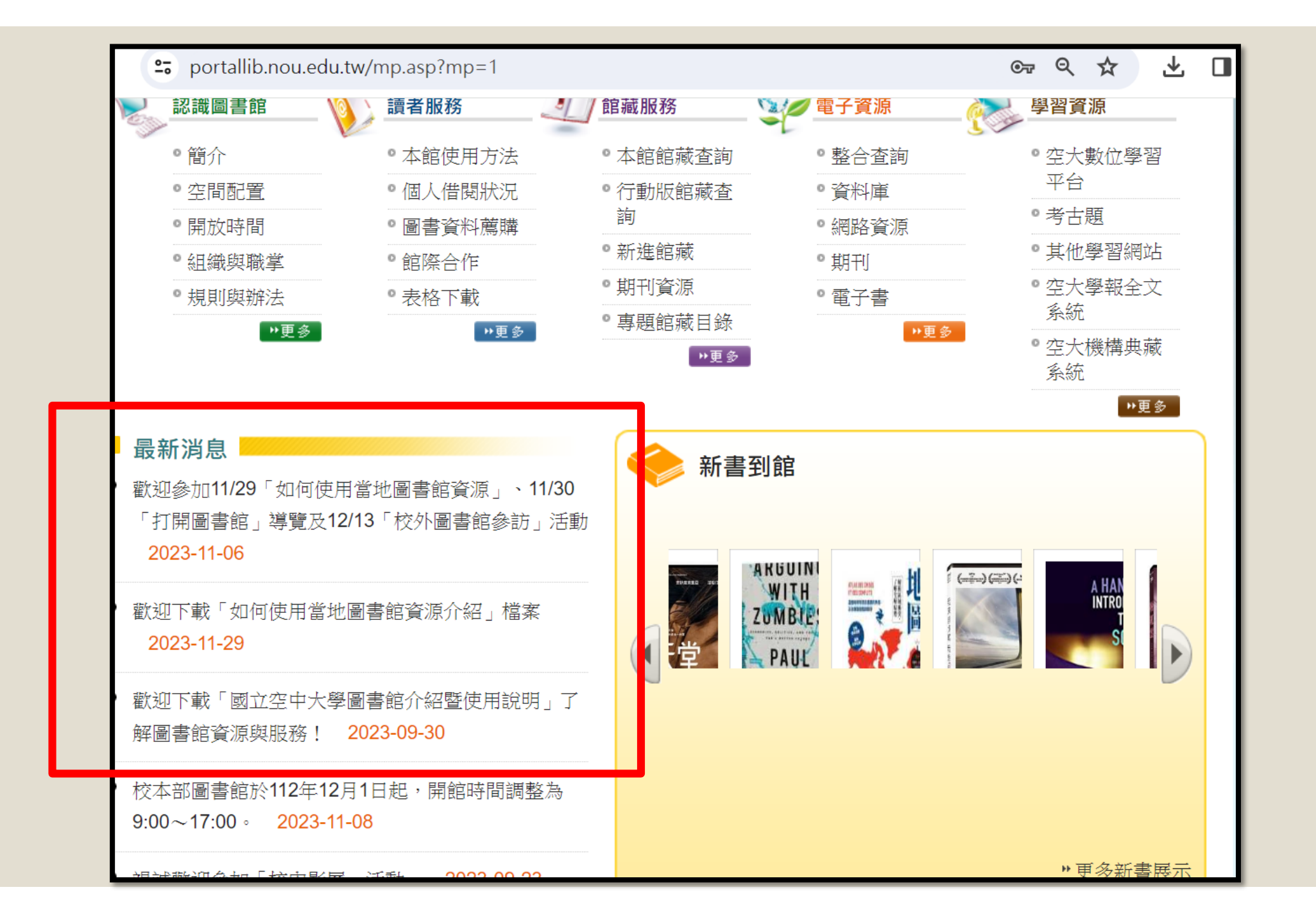

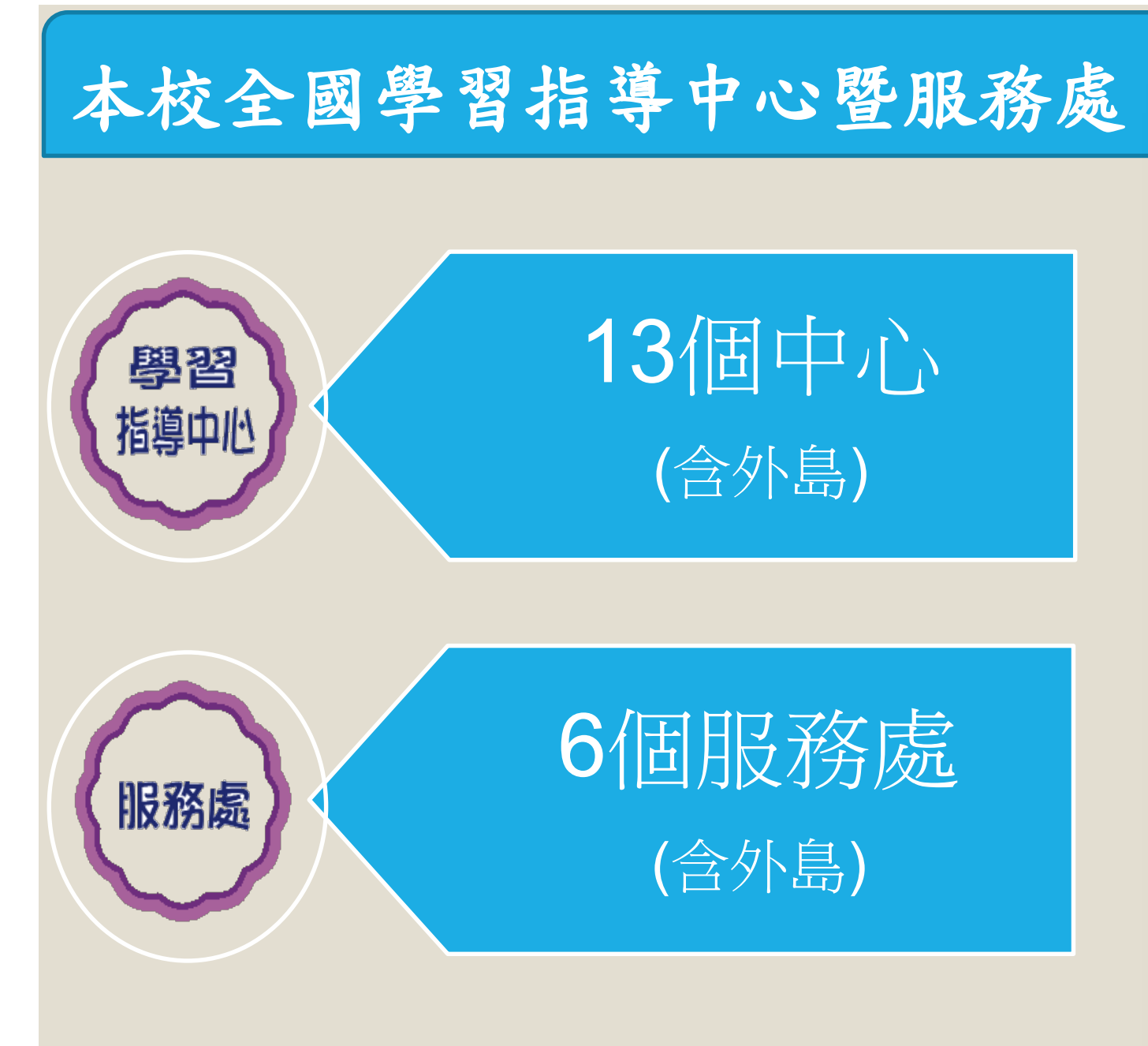

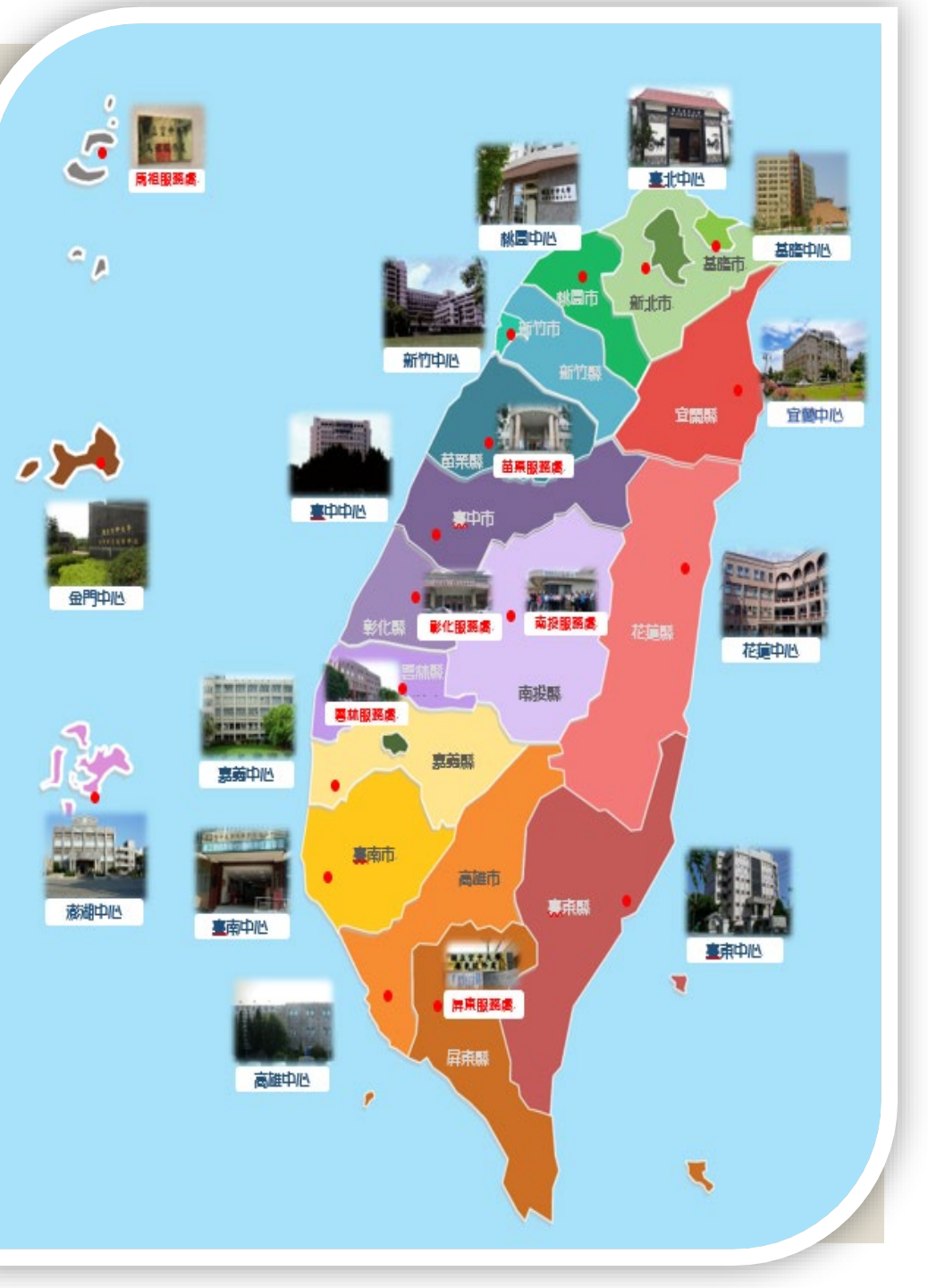

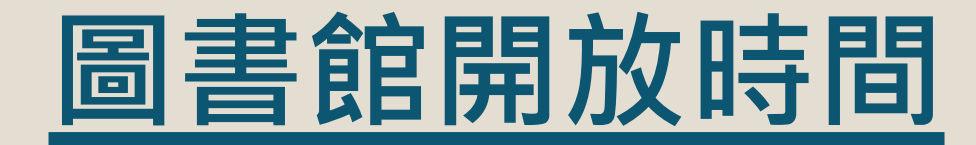

校本部圖書館 [本館;總館]

•開館時間: •周一至周五、蘆洲校區面授及考 試日 9:00~17:00

•閉館時間:例假日、國定假日

### 各學習指導中心圖書館 [分館]

• 原則上以各中心之上班日、面授 日、考試日為開放時間

• 實際開放時間請洽各中心

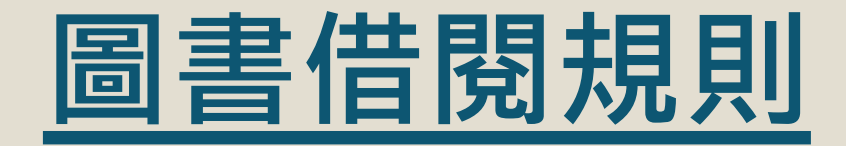

#### 全修生(憑學生證)

- 憑<u>學生證</u>向中心或校本部 借閱圖書
- <u>圖書</u>:借閱上限為10冊, 期限60天。如無人預約, 可續借乙次
- <u>影音視聽資料</u>:家用版(可 在家閲覽)以5件為限,期 限7天,期滿不得續借
- 紙本教科書:限館內閱覽

#### 選修生(辦證)

- 繳交①2000元保證金②當
   學期選課卡③身分證④一
   吋大頭照二張⑤存摺封面
   影本,即可辦理借閱證
- <u>圖書</u>:借閱上限為5冊,期
   限30天,如無人預約,可
   續借乙次
- <u>影音視聽資料、紙本教科</u>
   <u>書</u>:同全修生

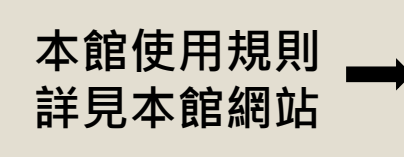

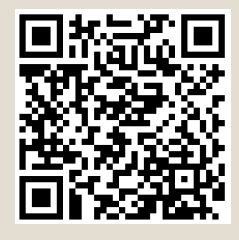

#### 歡迎同學多利用

- ①空大圖書館<u>電子資</u>
   <u>源、電子書</u>(含本校電
   子教科書)
- ②館際合作服務(各中 心之<u>互借閱覽證</u>與校 本部<u>NDDS文獻傳遞服</u> 務,如下頁)
- ③住家附近之公共圖 書館

◆本館另有電子資料庫46種,透過本校圖書館首頁,輸入單一登入帳密即可使用,歡迎全修生及選修生多加利用
 ◆校友、兼任教師、退休人員憑借閱證借閱圖書資料,申請借閱證之方式及借閱規則詳見本館使用規則(右上角QRCODE)

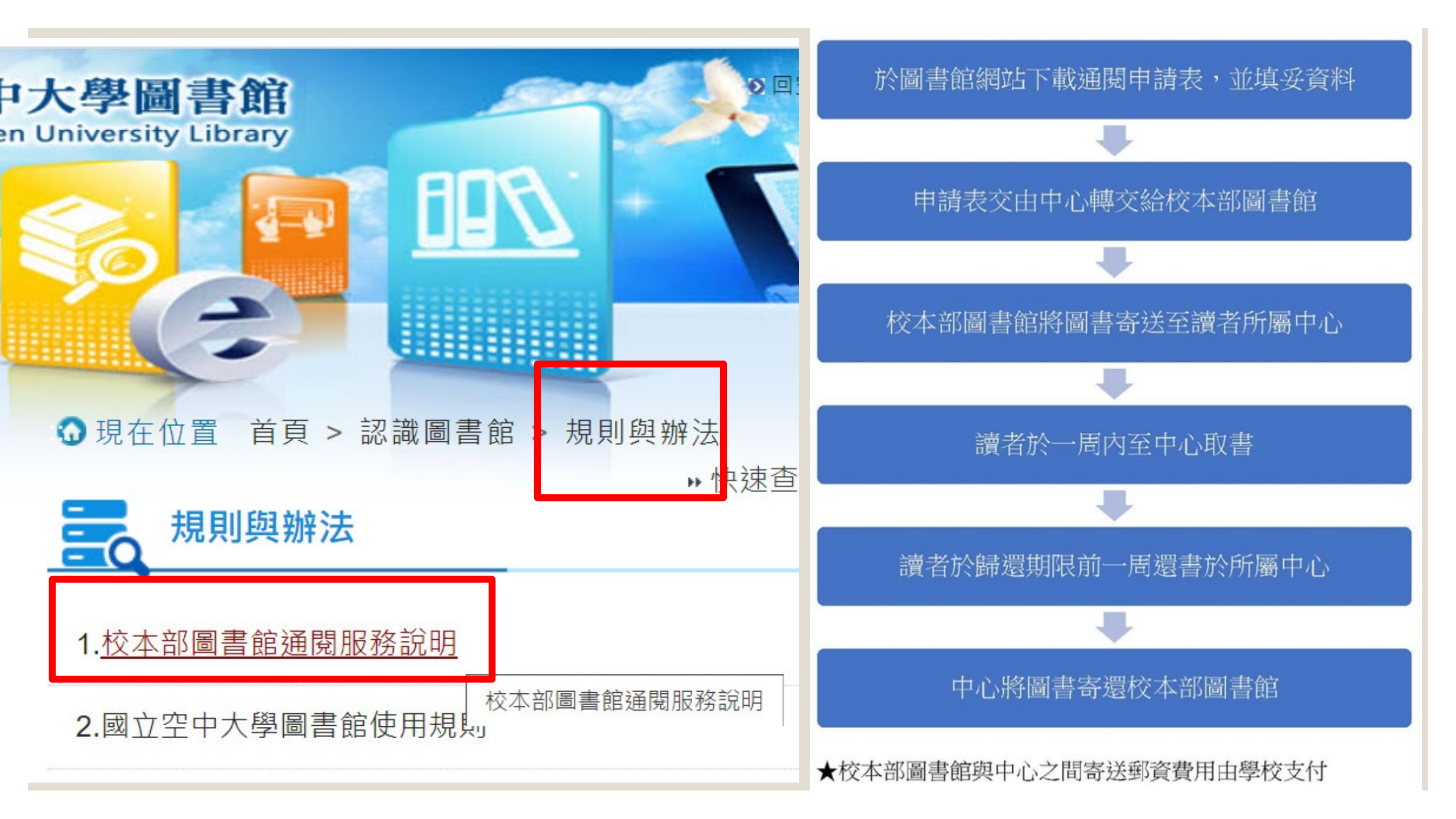

### 館際合作 管道1-互借閱覽證服務

- 依「國立空中大學圖書館互借閱覽證服務要點」,
   本館與各大學圖書館簽訂館合關係如右表,可互借 圖書資源。
- 全修生請至各學習指導中心,檢附①學生證、②身 分證正本、③當學期選課卡、④押金2000元、⑤
   「國立空中大學圖書館互借閱覽證服務申請表」, 即可向各中心申請該中心合作館的借書證。閱覽證 借期1個月。
- ・持互借閱覽證,即可至館合學校借閱圖書(不含視聽 資源),<u>圖書借期2周至1個月</u>。
- 每本圖書均有財產編號,如有逾期、遺失、損壞, 借閱者需依各合作館規定,自行負擔滯還金或賠償 等費用。

◆本頁面畫<u>底線</u>之文字設有超連結,可點按另開啟網頁或表格。

| 借閱證放置地 | 簽約合作館                                                                        |
|--------|------------------------------------------------------------------------------|
| 校本部圖書館 | 國立台灣大學圖書館<br>國立台灣科技大學圖書館<br>私立中原大學圖書館<br>中央研究院人文社會科學聯合圖書館<br>(中研院部分限專任教職員申請) |
| 基隆中心   | 國立臺灣海洋大學圖書暨資訊處                                                               |
| 桃園中心   | 國立中央大學圖書館                                                                    |
| 新竹中心   | 國立清華大學圖書館<br>國立交通大學圖書館                                                       |
| 台中中心   | 國立中興大學圖書館                                                                    |
| 嘉義中心   | 國立嘉義大學圖書館                                                                    |
| 台南中心   | 國立成功大學圖書館                                                                    |
| 高雄中心   | 國立高雄師範大學圖書館                                                                  |
| 宜蘭中心   | 國立宜蘭大學圖書資訊館                                                                  |
| 台東中心   | 國立台東大學圖書館                                                                    |

### 館際合作 管道2-NDDS文獻傳遞服務

### ◆ 使用說明:

- 。網址:<u>https://ndds.stpi.narl.org.tw/</u>
- 請先查詢本校是否已有館藏→無館藏→填寫本 館<u>NDDS文獻傳遞服務申請表</u>並繳交保證金二仟 元至校本部或各學習指導中心之出納組→本館 確認申請者繳交保證金→進行NDDS網站線上申 請帳號作業。
- · 登入NDDS帳號密碼→查詢所需資料→向國內大 專校院或研究機構提出申請(可選擇圖書借閱 或資料複印),按件計費。
- 文獻傳遞資料將由校本部免費寄到學生所屬中心;圖書歸還時須自費郵資寄回校本部圖書館
- 申請人若終止館際合作服務申請,可憑收據無 息退還保證金。

S NDDS NAR Labs 图家智聪研究院 **STPI** 科技政策研究與資訊中心 😵 English 關於我們 科政中心 國研院 ➡ 文獻查詢/申請 Search/Order ○ 使用者登入 請輸入讀者或館員帳號 期刊聯合目錄 Union List of Serials 密碼 CONCERT電子期刊聯合目錄 Union List of Electronic Journals 請輸入圖片中的文字 全國圖書書目資訊網 NBINet (National Bibliographic Information Network) 登入 Log in METACAT+即時跨館整合查詢 臺灣期刊論文索引系統 PerioPath Index to Taiwan Periodical Literature System 申請帳號 忘記密碼 臺灣博碩士論文系統 National Digital Library of Theses and Dissertations in Taiwan Create ar Forgot Account Password 博碩士論文(STPI館藏 1994~2004) Dissertations & Theses NDDS服務系統畫面

◆本頁面畫<u>底線</u>之文字設有超連結,可點按另開啟網頁或表格。

publibstat.nlpi.edu.tw/Frontend/Point/Index#tw

#### ९ 🖻 ☆ 🔲

年度: 2022 ~ 縣市: 全國 ~ 查詢 本區以地圖形式呈現各縣市重要圖書館統計項目指標,請選擇欲查詢的年度,並點選地圖查詢特定縣市。如未選擇縣市,預設顯示全 訊。

![](_page_9_Figure_3.jpeg)

| 圖書館數 總館<br>(所)  | 178        | 分館(所)            | 316        |
|-----------------|------------|------------------|------------|
| 區館(所)           | 57         | 館舍總面積(平方<br>公尺)  | 1,169,552  |
| 圖書及非書資<br>料收藏數量 | 63,979,422 | 全年圖書資訊借<br>閱人次   | 25,439,105 |
| 全年圖書資訊<br>借閱冊數  | 94,173,830 | 全年電子書借閱<br>人次    | 7,497,776  |
| 全年電子書借<br>閱冊數   | 9,330,977  | 全年推廣活動(場<br>次)   | 127,188    |
| 全年推廣活動<br>(人次)  | 45,012,259 | 每人擁有的公共<br>圖書館面積 | 0.05       |
| 每位館員所服<br>務的人口數 | 18,203.94  | 每人購書費(決<br>算)    | 35.16      |
| 每人擁書量           | 2.75       | 東南亞新移民擁          | 1.76       |

![](_page_10_Picture_0.jpeg)

## 校本部圖書室及視聽室(教學大樓4F)

![](_page_11_Picture_1.jpeg)

#### 圖書室(校外人士得入內閱覽) 112年度中文藏書共計18萬餘冊

![](_page_11_Picture_3.jpeg)

#### 視聽室(限本校教職員生使用) 112年度視聽資料計5萬餘件,包含CD、DVD、BD(藍光影片)。

## 校本部西文書庫(教學大樓4F)

### 112年度外文藏書共計約2萬冊。本書庫無開放讀者自由進出, 如需借閱或入內閱覽,請洽圖書館櫃台。

![](_page_12_Picture_2.jpeg)

## 本校自製教科書(教學大樓4F圖書室之密集書架區)

### 校本部及各中心皆有館藏本校自製之紙本教科書。 教科書不開放外借,請至館內閱覽。

![](_page_13_Picture_2.jpeg)

## <u>本校課程媒體教材光碟(教學大樓8F)</u>

### 借閱請洽視聽室流通櫃台。

![](_page_14_Picture_2.jpeg)

![](_page_14_Picture_3.jpeg)

![](_page_14_Picture_4.jpeg)

![](_page_14_Picture_5.jpeg)

![](_page_15_Picture_0.jpeg)

典藏本校歷年出版之紙本教科書,計約千餘冊。本室為典藏用, 原則上無對外開放。 如需閱覽紙本教科書,請至校本部或各中心圖書室閱覽。

![](_page_15_Picture_2.jpeg)

![](_page_16_Picture_0.jpeg)

### 典藏經史子集之大部頭叢書。 讀者可於本館網站查詢書籍索書號,向圖書館櫃台申請借閱; 由館員至書庫取書,提供讀者使用。

![](_page_16_Picture_2.jpeg)

![](_page_17_Picture_0.jpeg)

### 限館內閱覽。惟教職員工因工作或研究需要,得於下午四時後 外借,並應於隔日上午十時前歸還。

![](_page_17_Picture_2.jpeg)

![](_page_17_Picture_3.jpeg)

![](_page_18_Picture_0.jpeg)

### 1. 進入本館網站

- 進入本館網站:方法一
- →直接輸入網址:<u>https://portallib.nou.edu.tw/</u>

如出現不是私人連線或網站不安全等警語,此為資安設定之提醒,請點擊[進階] 並[繼續]前往本館網站

| 你的連線不是私人連線                                                | 你的連線不是私人連線<br>攻擊者可能會試圖從一個一個一個一個一個一個一個一個一個一個一個一個一個一個一個一個一個一個一個 |
|-----------------------------------------------------------|---------------------------------------------------------------|
| 攻擊者可能會試圖從<br><u>解詳情</u><br>NET:ERR_CERT_AUTHORITY_INVALID | 將部分 <u>系統資訊和網頁內容</u> 傳送給 Google,協助我們改善安全瀏覽功能。 <u>隱私權政策</u>    |
| 部分 <u>系统資訊和網頁內音</u> 傳送給 Google,協助我們改善安全瀏覽功端。 <u>隱私權政策</u> | <b>陽意詳細資料</b> 返回安全性瀏覽                                         |
| 地階                                                        | 2 第無法證明其屬於<br>2 可能是因為設定錯誤,或有攻擊者攔截你的連線所致。<br><u> </u>          |

## 2. 於檢索欄位輸入題名或關鍵字

・・快速査詢: 詰ぎ

雷子資源

整合查詢

資料庫

期刊

• 電子書

• 網路資源

(香前詞

11 雨 合

學習資源

•考古頸

- 。進入本館館藏查詢系統方法
  - →於圖書館首頁點選「本館館藏查詢」

館藏服務

• 新進館藏

期刊資源

· 専題館藏目錄

++更多

本館館藏查詢

1」型////2月報/里記

- →選擇「題名」或「關鍵字」
- →輸入想搜尋的書名或關鍵字
- →點選「搜尋」

國立空中大學圖書館 National Open University Library

讀者服務

● 線上報名

• 館際合作

o 表格下載

\*\*更多

◎ 個人借閱狀況

• 圖書資料蘑菇

» 帳號: 請輸入網路服務單一 » 密碼: ·····

₩更多

認識圖書館

• 空間配署

• 開放時間

組織與職掌

• 規則與辦法

![](_page_20_Figure_6.jpeg)

![](_page_21_Picture_0.jpeg)

![](_page_21_Picture_1.jpeg)

![](_page_22_Picture_0.jpeg)

#### 。欲借館藏被外借時,可進行預約

![](_page_22_Figure_2.jpeg)

![](_page_23_Picture_0.jpeg)

家用版:學生可借 回家閱覽,以5件為 限,期限7天,期满 不得續借。

公播版:限專任教 0 師暨研究人員及職 員工借閱。

# 條碼號

0

1 D04339

館藏地/室

書室

熱門關鍵詞 HOT SEAF 簡易查詢 進階查詢 新書通報 空中英語教室 dvd 中國 8895 雷影 ○全部 ○圖書 ○期刊 ◎視聽資料 檢索時可限縮範圍為「視聽資料」 居翰 行政學 4) 高 題名 ~ 一般 ...... V 搜尋 圖錄 心王 Ì 語言小鍵盤 晚清(1840-1911 語 春梅 行政法 | 性別平等書展| 性平視聽專區| 所有主題| 新書介紹 天下 電子書 HANDBOOK ON SUSTAINABLE INVESTMENTS 熱門排行 -· · ···· HOT BO 0! tion of Witness Witness Composition Background Information and Practical Examples for Institutional Asset Dwners 借閱 預約 點閱 評論 評分 意志的力量 最後的化妝師 final parting 最後的化妝師 結子原作(4次) 28歲的河村亞石 員,當她正在開1 幸福試用期「錄影 HANDBOOK ON 意志的力量·告别 單身動物園 [錄影 資料類型會顯示公播版或家用版 約 資料類型 索書號 一般數位光碟(DVD)-家用 仍在館內 不可預 校本部圖書館/蘆洲圖 DVH 987.83 441 4:3-2 版/一般 約

## 6.個人借閱狀況查詢

![](_page_24_Figure_1.jpeg)

![](_page_25_Picture_0.jpeg)

![](_page_25_Picture_1.jpeg)

|        |                                             |                                     |                                        | * 號為必填欄位 |                         |     |     |    |
|--------|---------------------------------------------|-------------------------------------|----------------------------------------|----------|-------------------------|-----|-----|----|
|        |                                             | (                                   |                                        | * 選擇推薦至  | 一般書▼                    |     |     |    |
|        |                                             | <b>禪</b> 百服務                        | 11111111111111111111111111111111111111 | * 資料類型   | 中文圖書 🖌                  |     |     |    |
| 0.728  | ◎簡介                                         | 登入後點選                               | 「圖書資料薦購」                               | * 推薦購買館別 | 校本部圖書館▼                 |     |     |    |
|        | ◎ 空間配置                                      | ◎ 圖書資料薦購                            | ◎ 行動版館藏查書                              | * 書名     | 不只有巧克力 你想知道的立           | [陶宛 |     |    |
|        | ◎ 開放時間                                      | ◎ 線上報名                              | ◙ 新進館藏                                 | 作者       | 楊寧雅 (Janina)            |     |     |    |
| 圖書推薦   | 我的推薩清單 推薦書總覽                                |                                     |                                        | ISBN     | 9786269582464           |     |     |    |
| 網路排    | 2 輸入關鍵字                                     | ≤並按搜尋                               |                                        | 出版社      | 閱樂國際                    |     |     |    |
| 搜尋     | 清除 歐洲旅遊                                     | ±                                   | :石堂網路書店 ✔ 全文關鍵字 ✔                      | 出版日期     | 2022-09-01              | 定價  | 460 |    |
| 共 65 1 |                                             |                                     |                                        | 簡介連結     | ٩                       |     |     |    |
| #      | 題名                                          | 作者                                  | 出版者                                    | 審核狀態     | 待審核                     |     |     |    |
| 1      | 帶媽媽玩歐洲套書(歐洲不貴 + 帶媽媽去加<br>略)                 | &行幸福全攻 林果、果媽                        | 貓頭鷹                                    | * 語文     | 中文                      | ~   |     |    |
| 2      | 歐洲不貴:解鎖7國13座城市,高CP旅行大<br>列聘時,私民來共士公問」       | 作戰!從規劃 林果                           | 貓頭鷹                                    | * 預約     | 是否預約? ◉是 ○否             |     |     |    |
|        | 3 點 躍 汾 推 蓎 節                               | <b>飞藏的顆名</b>                        | 太雅                                     | 預約保留期限   |                         |     |     |    |
| 4      |                                             |                                     | 墨刻                                     |          | 推薦限額:50                 |     |     |    |
| 5      | 不只有巧克力 你想知道的立陶家                             |                                     |                                        | 推薦額度     | 出推薦額度:5<br>  剩餘推薦額度・ 45 |     |     |    |
| 6      | CityDiscoverer:華沙.波蘭立陶宛202                  | 3-2024 楊春龍                          | 采註                                     | 10       |                         |     |     |    |
| 0      | 光影北歐:跟著電影去旅行<br>人生曲相注第1 二十五小要土二次的歐洲         | 更作交<br>W-R.美城市 鼓碟纹                  | 聯合文字                                   | 推薦人次     | 0                       |     |     |    |
| 9      | スエジェルテキ: エエンヌム 外的感が<br>我們,去歐洲吧? 一名交換學生,於半年內 | →∞,天 ?% · ! * ● 蘇柵 如<br>入境26座歐洲 陣喜係 | 回本 ロホ マネ ( )                           | 推薦理由     | 請選擇 ✔                   |     |     |    |
| Ű      | 城市、島嶼的相遇與喃喃自語                               | 199-9-120/00 (X-F D.                | 105 27 12                              |          |                         |     |     | 20 |
| 10     | 里斯本 附:辛特拉、卡須凱須、什突堡半島                        | 、馬孚勤、埃 黃詩委Sharon                    | n 太雅 2                                 |          | 確定關閉                    | ₿   |     |    |

![](_page_26_Picture_0.jpeg)

## ☆館藏電子資源使用法

![](_page_27_Figure_1.jpeg)

![](_page_28_Picture_0.jpeg)

### 由本館自建之數位資料庫 <u>https://journal.nou.edu.tw/continuousc/continuous</u>

| 國立空中大學圖書館         National Open University Library         ()         ()         ()         ()         ()         ()         ()         ()         ()         ()         ()         ()         ()         ()         ()         ()         ()         ()         ()         ()         ()         ()         ()         ()         ()         ()         ()         ()         ()         ()         ()         ()         ()         ()         ()         ()         ()         ()         ()         ()         ()         ()         ()         ()         ()         ()         ()         ()         ()         ()         ()         () <th></th> <th>III頁 の終日導更 の IIII 版 の English</th> <th><mark>3</mark><br/>進入</th> <th>1 42</th> <th>◎ 國立空中大學<br/>學報全文系统<br/>基本 社會科學系 商學系 公共行政學系 管<br/>報全文系統」頁面</th> <th>を理査部學<br/>の</th> <th>▲     生活科學系     通識       1     2     3     4     5     6     7</th> <th>数育中心<br/>8 9 10</th> <th>研究虚<br/>(用重約<br/>22 2 3</th> |                                                    | III頁 の終日導更 の IIII 版 の English         | <mark>3</mark><br>進入 | 1 42           | ◎ 國立空中大學<br>學報全文系统<br>基本 社會科學系 商學系 公共行政學系 管<br>報全文系統」頁面                                    | を理査部學<br>の | ▲     生活科學系     通識       1     2     3     4     5     6     7 | 数育中心<br>8 9 10 | 研究虚<br>(用重約<br>22 2 3 |
|----------------------------------------------------------------------------------------------------|----------------------------------------------------|---------------------------------------|----------------------|----------------|--------------------------------------------------------------------------------------------|------------|----------------------------------------------------------------|----------------|-----------------------|
|                                                                                                    |                                                    |                                       |                      | 2022年          | 篇名                                                                                         | 作者         | 出版者                                                            | 日期             | 卷期 全文                 |
| » 帳號 [譯輸入網路服務單一] » 密碼 :                                                                                                    | 人 登入說明 »快速直詢: 語動入查詢詞                               | 本校館藏查詢 💙 授尋                           |                      | 2020年<br>2020年 | 試論六朝小說中的嗅覺缺項——以《世說新語》為例<br>1 Dynasties——Taking "Shi Shuo Xin Yu" as an<br>example          | 林雯卿        | 國立空中大學人文學系                                                     | 202212         | 31 全文                 |
| 認識圖書館 讀者服務 纠                                                                                                    | 館 <sub>種の</sub> 電子資源                               | 2 2 2 2 2 2 2 2 2 2 2 2 2 2 2 2 2 2 2 |                      | 2019年          | 以易之思惟看華語言和旗教學異同 The Differences                                                            | 陳榮旗,       | 國立空中大學人文學系                                                     |                |                       |
| <ul> <li>         ·</li></ul>                                                                                                    | 0本館館藏查詢 整合查詢                                       | 空大數位學習平台                              |                      | 2018年          | 2 and Similarities of Chinese and English<br>Languages and of Chinese and English Language | 何佳倫        |                                                                | 202212         | 31 全文                 |
| <ul> <li>• 空間配置</li> <li>• 図書資料薦購</li> </ul>                                                                                                    | ○ 行動版館藏查詢 ○ 資料 · · · · · · · · · · · · · · · · · · | ○ 考古顎                                 |                      | 2017年          | Teaching: Thinkingin the Light of I Ching                                                  |            |                                                                |                |                       |
| ○ 開放時間 ○ 線上報名                                                                                                    | o新進館藏 o 網路資源                                       |                                       |                      | 2016年          | 生態旅人、蓋婭與邊界:台灣自然書寫的現代性探問                                                                    | 蔡志彥        | 國立空中大學人文學系                                                     | 000440         | 20 07                 |
| o 組織與職掌 o 館際合作                                                                                                    | ◎期刊資源 ◎期刊                                          | ◎ 空大學報全文系統                            |                      | 2015年          | Eco Travelers, Gala and Boundaries: A Modern<br>Exploration of Nature Writing in Taiwan    |            |                                                                | 202112         | 30 主义                 |
| <ul> <li>● 規則與辦法</li> <li>● 表格下載</li> </ul>                                                                                                    | ○ 專題館藏目錄 ○ 電子書                                     | 9 至人險將共風柔流                            |                      | 2014年          | 臺灣儀式僧《延壽斗科》禮斗科儀研究A research on                                                             | 陳省身        | 國立空中大學人文學系                                                     |                |                       |
| **更多                                                                                                    | 明沢下がよ                                              | - 輿却入十么                               | 45                   | 2013年          | 4 Taiwan ritual ceremonial monk's prayers of the<br>star constellations                    |            |                                                                | 202112         | 30 全文                 |
| ▶ 最新消息                                                                                                    | 🔁 和廷 王八                                            | 子报主义尔。                                | <u>物し  </u>          | 2012年          | - 荀子「法後王」思想論述之辨析Xunzi's thought                                                            | 李尚軒        | 國立空中大學人文學系                                                     |                |                       |
| • 本館電子資源使用e點靈 2022-09-15                                                                                                    |                                                    |                                       |                      | 2011年          | 5 process of -model after latter kings                                                     | 1 1 2 1 1  |                                                                | 202112         | 30 全文                 |
|                                                                                                    |                                                    |                                       |                      | 2010年          | 6 《論原因書》思想簡介(二) A study on "Liber de                                                       | 劉仲容        | 國立空中大學人文學系                                                     | 202012         | 29 44                 |
| ● 112年9月初校本部園書館開放時間 2023-06-06                                                                                                    |                                                    |                                       |                      | 2009年          | ° Causis" (二)                                                                              |            |                                                                | LOLOIL         |                       |
| • 112年度公務人員「每月一書」書展活動公告 · 2023-07-20                                                                                                    | A HAN                                              | 高佳永泉                                  |                      | 2008年          | 《大正八年臺北藤下虎列拉流行概況》寫真帖圖像之知<br>辦辦理研究 The Study of the Knowledge Code of                       | 沈佳嫣        | 國立空中大學人文學系                                                     |                |                       |
|                                                                                                    | INTRO                                              | 与 与                                   |                      | 2007年          | "The Cholera Pandemic of Taishõ8 in Taihoku                                                |            |                                                                | 202012         | 29 全文                 |
| <ul> <li>EndNote書目管理軟體」將於112年7月1日起停訂,請有使用需求</li></ul>                                                                                                    |                                                    | ka GED                                |                      | 2006年          | Cho                                                                                        |            |                                                                |                |                       |
|                                                                                                    |                                                    |                                       |                      | 2005年          | 8  機禮中的儀式對於呢嗎觀之採討 The Ritual in the<br>Funeral for the Soul View                           | 部順鼓        | 國立空中大學人文學系                                                     | 202012         | 29 全文                 |
| <ul> <li>圖書館舉辦「電影質析—從《媽的多重字宙》剖析家庭關係議題」</li> </ul>                                                                                                    |                                                    |                                       |                      | 2004年          | 臺灣「儀式僧」瑜伽燄口施食儀 傳承發展 Inheritance                                                            | 陳省身        | 國立空中大學人文學系                                                     |                |                       |
| 活動, 唱調歡迎踴躍報名參加。 2023-05-18                                                                                                    |                                                    |                                       |                      | 2003年          | 9 and Development of Yoga flaming mouth feeding<br>of Taiwan citual sanoba                 |            |                                                                | 202012         | 29 全文                 |
| * 更多                                                                                                    |                                                    |                                       |                      | 2000年          | 会選足關供奏的祖先讓位書寫之研究 Research on the                                                           | 彭德         | 國立四由大聯人立聯系                                                     |                |                       |
|                                                                                                    |                                                    |                                       |                      | 2002年          | 10 Writing of Ancestor Tablets Worshipped by Folks                                         | -          |                                                                | 202012         | 29 全文                 |
|                                                                                                    |                                                    |                                       |                      | 20014          | III TAIWAII                                                                                |            |                                                                |                |                       |
|                                                                                                    |                                                    | ** 更多新書展示                             |                      | 2000年          |                                                                                            | к          | 1 2 3 4 5 6 7                                                  | 8 9 10         | × × ×                 |

29

## 

| W HYRead                | 國立空中大學圖書<br>National Open University Li | <b>計</b><br>brary          |                                    | 電子書                 | 電子雜誌                 | 主題特展     | 精選文章    |
|-------------------------|-----------------------------------------|----------------------------|------------------------------------|---------------------|----------------------|----------|---------|
| 全部本館                    | 試用                                      |                            |                                    |                     | 顯示類別                 |          |         |
| 排序條件 熱門程度               | ✓ 您所輸入的查詢詞: 全                           | 文: <i>空中大學</i> , 共查得 487   | 侔                                  |                     | 查詢書籍                 | 查詢雜誌     |         |
|                         |                                         |                            |                                    |                     | 閱讀格式                 |          |         |
|                         |                                         |                            |                                    |                     | EPUB PC              | DF JPG   |         |
| 民法                      | 臺灣企業卓越管理實務導論                            | 刑法總則                       | 行政法                                | 服務業經營管理             | 依分類                  |          |         |
| (方分法為,:利收、恒水)<br>### ## | (HEINE)<br>HEIL AND HEIL AN (11)        | - ,                        | int a                              | 488 HIS ASS PER 188 | 社會學 (57)             | )        |         |
|                         |                                         |                            |                                    | 2 ·                 | <u>政治 (</u> 37)      |          |         |
|                         | 2011年2月1日                               |                            |                                    |                     | 法律 (36)              |          |         |
|                         |                                         |                            |                                    |                     | 企業管理創                | 」業 (33)  |         |
| R02459 88               | BITONS NE                               | 825+A9 88                  | 835428 AB                          | 8084X9 88           | SDG3 健康              | 與福祉 (32) |         |
| 民法(身分法篇:親屬、繼            | 臺灣企業卓越管理實務                              | 刑法總則                       | 行政法                                | 服務業經營管理             | SDG16 和 <sup>3</sup> | 平、正義及健全制 | 制度 (30) |
| 7手()                    | 導論                                      |                            |                                    |                     | SDG1 終結              | 貧窮 (28)  |         |
|                         |                                         |                            |                                    |                     | 歷史 (27)              |          |         |
|                         | Mar AN BAL                              | CTUTE COLORES              | LI TRA MANA                        | Martin Martin St.   | SDG8 合適              | 的工作及經濟成  | 長 (24)  |
|                         | 透過日本文學學日語                               | 中華民國憲法<br>(REIRN)<br>PRE V | 政府財務與預算<br>(MALIAN)<br>*** *** *** | 西遊記                 | 依年代                  |          |         |
| A 10.                   |                                         | est 9701                   | 10                                 |                     | 2023 (20)            |          |         |
|                         |                                         |                            |                                    |                     | 2022 (11)            |          |         |
| 1                       |                                         |                            |                                    |                     | 2021 (15)            |          |         |
|                         | PP 11 42 10                             | ALC: T                     |                                    | PIP TO ARE HA       | 2020 (14)            |          |         |
| 相影族入理碑事                 | · · · · · · · · · · · · · · · · · · ·   |                            | 政府时政保证管                            |                     | 2019 (15)            |          |         |
| 或裝肤心理健康                 | 边迴口华义学学口甜                               | 平平氏國憲法                     | 以而別傍榮頂昇                            | NA 197 보인           | 2018 (17)            |          |         |
|                         |                                         |                            |                                    |                     | 2017 (18)            |          |         |
|                         |                                         | N. 17 100 1711             | Stars of                           |                     | 2016 (16)            |          |         |
| 法律会理                    | 安成心理問動力                                 | 故意思思入论                     | 田相公道死亡                             | 近代世界赞局              | 2015 (21)            |          |         |
| (A 77 18) 25            | な 歴 し 埋 典 到 月                           | 风八子有序频                     | 志恐的魔術化图<br>—修输與黃麗                  | 题中面的接代化.            | 2014 (19)            |          |         |

- 可免費線上閱讀本
   校出版之電子教科
   書
- ▶ 修課前可先預覽課 程內容,以利選課
- ▶ 修課後可隨時線上 閱讀,以利預習、 複習

## **☆KONO Libraries** 精選誌

Popular

![](_page_30_Picture_2.jpeg)

 KONO Libraries 精選誌包含台港、
 日韓、歐美185
 項以上暢銷雜誌

如VOGUE、ELLE、
 商業周刊、今周
 刊、ABC互動英
 語、常春藤生活
 英語雜誌等

![](_page_31_Picture_0.jpeg)

。收錄台灣逾80%高影響力指標期刊,如 TSSCI、THCI Core及國際指標電子全文

## <u>☆本館推薦資料庫</u> <u>- UDN</u>

| 關鍵空        | w i | 抑震   | Go | 准购担需         |
|------------|-----|------|----|--------------|
| HIND AND I |     | 10.0 |    | AS INT DE ST |

#### 谷/電子書

![](_page_31_Figure_5.jpeg)

。提供與國內各出版社、作家、機構合作的電子書、電子雜誌、電子報紙

![](_page_32_Picture_0.jpeg)

![](_page_32_Picture_1.jpeg)

![](_page_32_Figure_2.jpeg)

![](_page_32_Picture_3.jpeg)

各式影像圖庫、插畫圖庫及版型
 素材供讀者下載

#### 113年擬定採購—公播大平臺電影庫 點擊所有電影 🗞 公共圖書館區域資源中心電影院 Q 關於我們 下载片單 2 資源中心 尋找相關主題電影 國片 所有分類 所有影片 所有影片 學習單 生命教育 中文 特殊教育 性平教育 法語 自然領域 情感教育 健體領域 荷蘭語 環境教育 日語 義大利語 人權教育 法治教育 綜合領域 奇幻 動畫 歌舞 品德教育 最多觀看 最多觀看 最新影片 最多收测 最新影片 最多收藏 搶救精靈與龍的魔法國度 ntouchab 法國上缺五周票房破5千6百萬台幣 \*282+= ---經典動畫全新面貌 (諾亞方舟違流記》x《小王子》CG團隊全新製作 法国票房吸金8千萬台幣 森林特攻隊:大腳丫家族 黑貓魯道夫 芭蕾奇緣 北海小英雄 巴亞拉魔幻冒險 逆轉人生 中文、英語配音|普遍級 中文、英語配音|普遍级 中文、日語配音|普遍级 法語配音 | 保護級 中文、英語配音 | 普遍級 中文、英語配音|普遍級 虎媽伴學 謝謝你。 Baue 方程式 在世界的角落 找到我 Palant×河野史代× No 暖心更勝《心中的小星星》

## **☆Taylor & Francis Online**

![](_page_34_Figure_1.jpeg)

#### Explore journals and articles by subject

Search and explore the millions of quality, peer-reviewed journal articles published under the Taylor & Francis, Routledge and Dove Medical Press imprints.

| Area Studies          | Economics, Finance, Business & Industry | Health and Social Care                       | Physical Sciences                  |
|-----------------------|-----------------------------------------|----------------------------------------------|------------------------------------|
| Arts                  | Education                               | Humanities                                   | Politics & International Relations |
| Behavioral Sciences   | Engineering & Technology                | Information Science                          | Social Sciences                    |
| Bioscience            | Environment & Agriculture               | Language & Literature                        | Sports and Leisure                 |
| Built Environment     | Environment and Sustainability          | Law                                          | Tourism, Hospitality and Events    |
| Communication Studies | Food Science & Technology               | Mathematics & Statistics                     | Urban Studies                      |
| Computer Science      | Geography                               | Medicine, Dentistry, Nursing & Allied Health |                                    |
| Earth Sciences        | Global Development                      | Museum and Heritage Studies                  |                                    |

 本館收錄T&F 2369種期刊, 分屬SSH Library(人文社)
 會科學)以及S&T Library
 (科學科技)二大領域。

- ➤ SSH Library的主題含括: 政治、社會科學、人文藝 術、商管、經濟學、教育、 心理學、社會學等
- ➤ S&T Library主題含括: 農學、生命科學、化學、 環境科學、地球科學、電 腦科學、工程學、物理及 材料科學等

| ☆本館4                      | 6種電子                                                                                     | <u>資料庫</u> , 歡                                                                   | 迎多                     | 加使                                                                                                    | 用                                 |                      |                          |
|---------------------------|------------------------------------------------------------------------------------------|----------------------------------------------------------------------------------|------------------------|----------------------------------------------------------------------------------------------------|-----------------------------------|----------------------|--------------------------|
| P位址:192.192.50.14 ● 字級段定大 | 國立空中大學圖書館<br>lational Open University Library<br>資源整合查詢系統<br>中小回版團股定回加入OpenSearch 回電子資料庫 | 登出                                                                               | ▶設為首頁 ▶ 加入最愛 ■醫書館首     | I頁 - 絵味査I - 空合査II - 常見問題                                                                                                    | B 檔案下載 網站地圖<br>② ③ ③ ③<br>新路資源 期刊 | 線上說明 读料員<br>②<br>電子書 | I說明會 English<br>反<br>個人化 |
|                           | 現在位置:資料庫 > 資料庫資源測覽                                                                       |                                                                                  |                        | a 單位:讀                                                                                                    | 【書服務組 身份:職員]                      | (含約聘僱人員)             | 姓名:賴"國                   |
| <b>一</b> 資料庫              | 🔒 資料庫資源瀏覽                                                                                |                                                                                  |                        |                                                                                                    |                                   |                      |                          |
| 資料庫清單查詢                   | 您谢覽的是:依總覽查詞谢覽(46)                                                                        |                                                                                  |                        |                                                                                                    |                                   |                      |                          |
| 〉推锚查纳                     | 諸畜: 全部 ▼ 是否收錄資料: 全部 ▼<br>排序欄位 題名 ▼ 升序 ▼ 顧示模式 観                                           | ✔ 每頁顯示 100 ✔ 筆 跳至第 1 ✔ 頁 目前顯示第 1 ~ 46 筆                                          |                        |                                                                                                    |                                   |                      |                          |
| ●資料庫資源瀏覽                  | 序號 資源名稱                                                                                  |                                                                                  | 語文別 收錄時間範圍             |                                                                                                    | 資源來源                              | 使用範圍 動作              |                          |
| ◆熱門資源                     | 1 (NEW)台灣經濟新報-總體經濟及金融商品指標                                                                |                                                                                  | 中文                     |                                                                                                    |                                   | 1                    | •                        |
| ◇新進資源                     | 2 @Airiti Library 藝藝線上園書館-CEPS中文電子                                                       | 刊、CETD中文碩博士論文                                                                    | 中文 2023續訂              |                                                                                                    | (113)                             | <b>TRAILS</b>        | • 🕀                      |
| <b>◇</b> 試用資源             | 3 @AISD/研究研想的28/中立\aCommarca & Diait                                                     | Economy/ECDE(), Innovation Rusiness Models / IRM.) Ellisor Robaviar Insight / II | ±                      |                                                                                                    | 610                               | <b>61100110</b>      |                          |
| ◇依字首瀏覽                    |                                                                                          |                                                                                  |                        |                                                                                                    | 6.0%                              | and all              | <b>U</b>                 |
| ◇依語言瀏覽                    | 4 @HyRead ebook 電子書(中文)                                                                  |                                                                                  | 中文                     |                                                                                                    | (TIR)                             | TIME O               | E (+)                    |
| ♦依個人常用資源瀏覽                | 5 5 2 2<br>                                                                              |                                                                                  |                        |                                                                                                    |                                   | -                    |                          |
| ○資料庫分類瀏覽                  | 5 @HyRead Journal 台灣全文資料庫                                                                |                                                                                  | 中文 2023續訂              |                                                                                                    | (III)                             |                      | ( <del>+</del> )         |
| ♦依主题测覽                    | 6 @KONO Libraries 猜選誌                                                                    |                                                                                  | 中文 2023續訂              |                                                                                                    | <b>(113</b> )                     |                      | •                        |
| ◇依非所瀏覽                    |                                                                                          |                                                                                  |                        |                                                                                                    |                                   | 600000 O             | 000                      |
| 依本館自建數位典職系統               | 7 @Taylor & Francis Online                                                               |                                                                                  | 英文 2023년訂              |                                                                                                    | (81)M                             |                      | Û€€                      |
| 》測覽                       | 8 @udn讀書館-電子書(中文)                                                                        |                                                                                  | 中文                     |                                                                                                    | THE                               | <b>TERMO </b>        | (E) (+)                  |
| ◆依實料類型瀏覽                  | 9 @天下雜誌群知識庫                                                                              |                                                                                  | 中文 2023년訂(天下雜誌1981~)(唐 | g億雜誌1998~)(Cheers雜誌2000~)                                                                                                    | 親子天下(2008 6778)                   |                      | (H)                      |
|                           |                                                                                          |                                                                                  | ~)                     | Notice Participation of Participation of |                                   |                      |                          |
|                           | 10 ABC-CLIO & Greenwood電子書                                                               |                                                                                  | 英文                     |                                                                                                    | (III)                             |                      | E 🕂                      |
|                           | 11 Business Expert Press (BEP)                                                           |                                                                                  | 英文                     |                                                                                                    |                                   | -                    | E 🕀                      |

## 館藏網路資源(open access)

本館有上百種open access資源,歡迎全校教職員生線上使用

![](_page_36_Figure_2.jpeg)

![](_page_37_Picture_0.jpeg)

## ☆主題書展/影展/講座

### 情緒療癒主題書展

書

K-HK-

目療法講座

#### 特邀台大圖資系 陳書梅教授蒞臨演講

★講座時間:110/05/05(三)13:30-16:30
 ★講座地點:本校教學大樓2樓智能會議室
 ★報名方式:Google表單報名

精選情緒療癒書籍等您來看

★書展時間:110/05/06至110/05/31(開館日)
★書展地點:本校教學大樓4樓圖書室

講座報名請掃我 🄊

→ 書目療法講座實況

者目療法」提升挫折復原力

![](_page_38_Picture_7.jpeg)

## ☆電影賞析/手做活動

![](_page_39_Picture_1.jpeg)

![](_page_39_Picture_2.jpeg)

分組討論實況

![](_page_39_Picture_4.jpeg)

![](_page_39_Picture_5.jpeg)

![](_page_40_Picture_0.jpeg)

#### ☆☆☆第二場:「打開圖書館」導覽活動☆☆☆

♣時間:112年11月30日(星期四)上午10:00~11:00
 ♣集合地點:校本部教學大樓4樓圖書室,參觀平日無開放的本館庫房

![](_page_40_Picture_3.jpeg)

☆☆☆第三場:「校外圖書館参訪」活動☆☆☆
 ▲正式導覽時間:112年12月13日(星期三)上午9:30~12:30
 ▲集合地點:國家圖書館大門口,位置如下左圖(早上9:20整隊出發)

![](_page_40_Picture_5.jpeg)

![](_page_40_Picture_6.jpeg)

※歡迎本校職員踴躍報名,以上三場活動均可申請公務人員學習時數

※第二及第三場活動名額皆25名,報名請掃QRCOODE

![](_page_41_Picture_0.jpeg)

校史館

方式② 校史館參觀導覽預約申請單

路徑:圖書館首頁→表格下載→校史館參觀導覽預約申請單

![](_page_42_Picture_0.jpeg)

![](_page_42_Picture_1.jpeg)

![](_page_42_Picture_2.jpeg)

空中教育與空大區

### 教學媒體與製作區

### 空大學生與校友區

![](_page_42_Picture_5.jpeg)

![](_page_42_Picture_6.jpeg)

![](_page_42_Picture_7.jpeg)

![](_page_43_Picture_0.jpeg)

- 。 以電子書方式展示本校史料。包含空大今昔、空大簡介、老照片、空大出版品、校
  - 友故事、線上特展等。

![](_page_44_Picture_1.jpeg)

#### 世界各國之開放大學線上特展

作者:Celin/日期:2023-11-09/多媒體版/已保護0.00 棵樹

诱過展覽可了解原來世界上有這麼多國家也有設置空中大 學,都為了讓全民終身學習而努力著!也了解其他國家空中 大學的歷史、體制

#### 英國開放大學 The Open University

The Open University

- 創辦時間:1969年
- 簡稱: OU

分享

▲ 讚 0

- 網站: http://www.open.ac.uk
- 世界第一所成功落實遠程教育的大學,自成立以來 已有超過220萬名畢業生。
- 大學部有文、法、理、商、工、生物、化學、資訊、 工程、設計、社會科學、健康與福祉等類型課程。
- 研究生部有藝術史、文學、理科、教育學、工程、 歷史、法學、數學、心理學、管理學碩士課程。
- 學習中心於英國各處設立13個區域中心。

![](_page_44_Picture_13.jpeg)

英國開放大學 The Open University Walton Hall, Milton Keynes, MK7 6AA, U.K

#### 與空大相關交流介紹

![](_page_44_Picture_16.jpeg)

1992年英國開放大學校長 約翰·丹尼爾與陳義揚校長合照

![](_page_45_Picture_0.jpeg)

為永續經營及豐富本校校史資料文物,歡迎各單位及社會大眾提供「唯一性」、
 「創新性」、「代表性」價值之本校校史資料。

。徵集內容如下:

- 一、文書類:具史料價值之公文書及手稿等。
- 二、文物類:具歷史或紀念意義之文物,如校徽、 校旗、獎盃、外賓贈品、活動週邊紀念品等。
- 三、出版品類:如紀念刊物、傑出師生校友之重 要專著、重大研究成果等。

四、圖像、影像紀錄類:如開學典禮、畢業典禮、 校慶活動、歷任校長、師生校友、重要來訪貴賓 之照片、簽名、單位設立揭牌或演講影片等。

![](_page_45_Picture_7.jpeg)

# 聯絡我們

## TEL:02-22829355 # 5736 或 5719 E-mail:library@mail.nou.edu.tw

47